# When you enter the e-Payment you may see this page....

# Please Follow the 7 steps below!

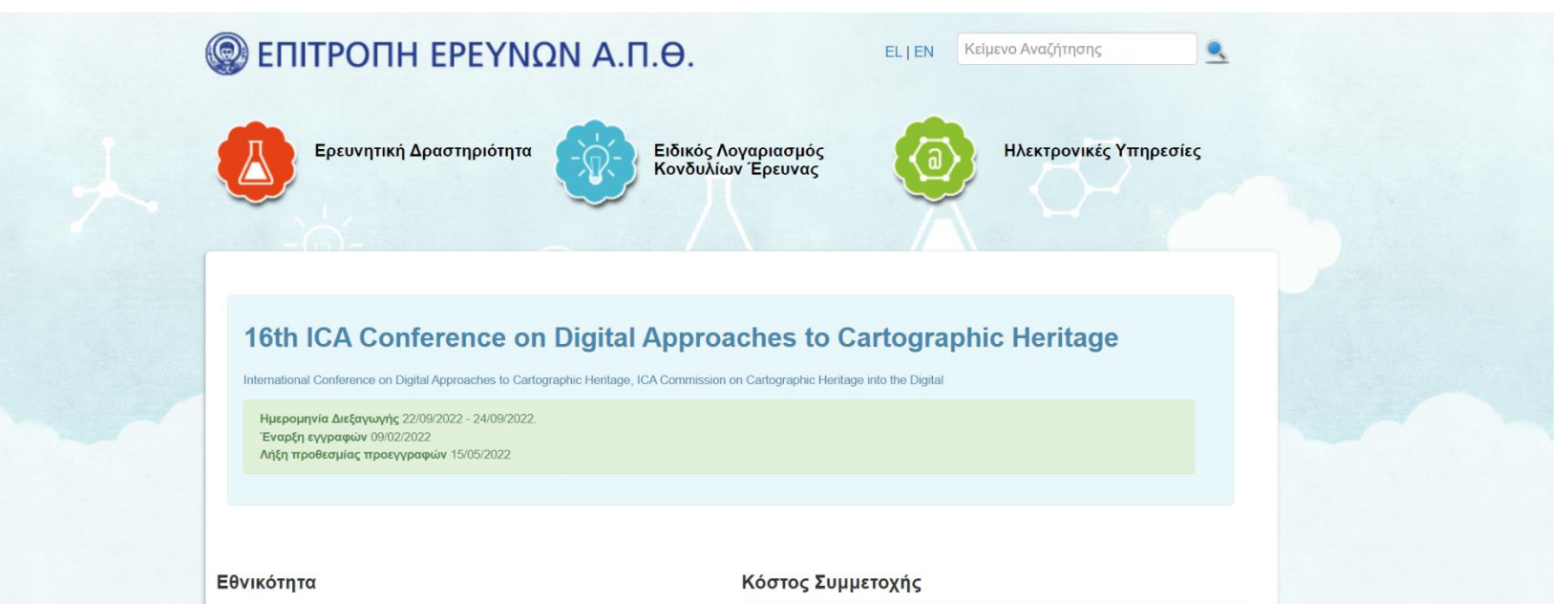

- ΄ Έλληνας Ιδιώτης ή Εταιρεία
- Ο Ιδιώτης ή Εταιρεία εκτός Ελλάδας

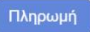

| Τύπος                                                 | Τιμή   | Τιμή Προεγγραφής |
|-------------------------------------------------------|--------|------------------|
| Students (including oral presenters of this category) | 50,00  | 40,00            |
| Participants                                          | 120,00 | 80,00            |
| Oral Presenters (only one per presentation)           | 120,00 | 65,00            |
| Accompanying person (only bus excursion)              | 0,00   | 0,00             |

Αν χρειάζεστε στοιχεία της Επιτροπής Ερευνών (ΑΦΜ, Δ.Ο.Υ., Διεύθυνση), μπορείτε να τα βρείτε εδώ.

## Ηλεκτρονική Πληρωμή

Ο ΕΛΚΕ Α.Π.Θ. συνεργάζεται με την Τράπεζα Πειραιώς για τις online πληρωμές

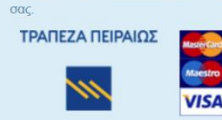

# 1. Click EN in top-right to enter the English page

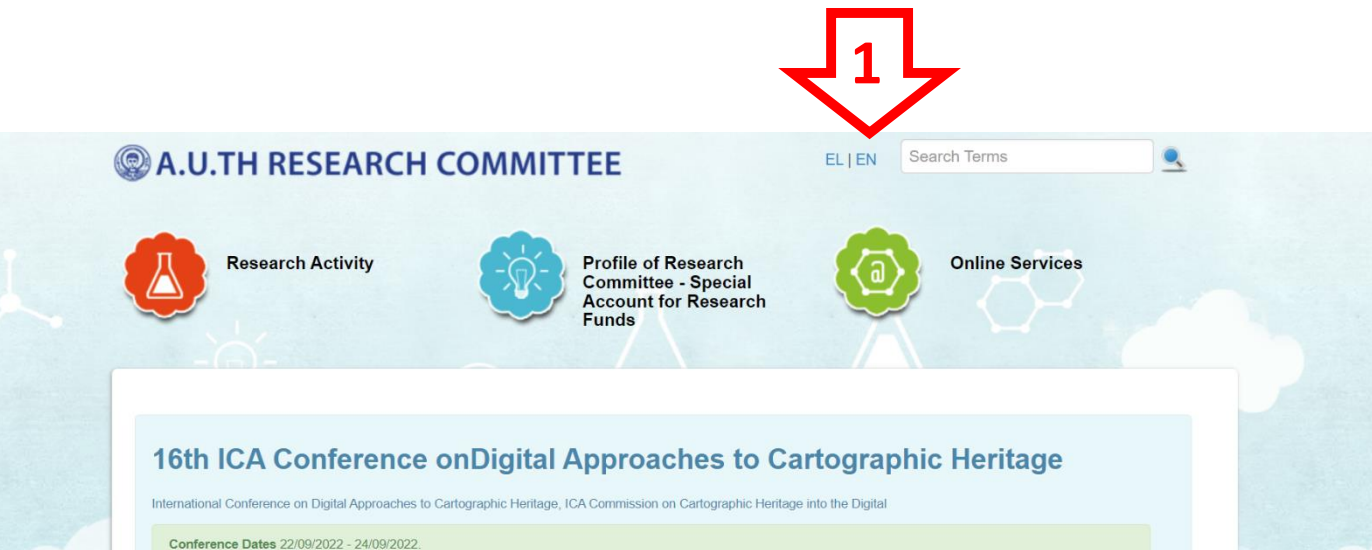

Registration Start 09/02/2022 EarlyBird Registration Ends 15/05/2022

#### Nationality

- O Greek Individual or Company
- O Non Greek Individual or Company

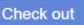

#### **Participance Fee**

| Туре                                                  | Price  | EarlyBird Price |
|-------------------------------------------------------|--------|-----------------|
| Students (including oral presenters of this category) | 50.00  | 40.00           |
| Participants                                          | 120.00 | 80.00           |
| Oral Presenters (only one per presentation)           | 120.00 | 65.00           |
| Accompanying person (only bus excursion)              | 0.00   | 0.00            |

If you need invoicing details about our Organization (Trade Name, VAT, Address), follow this link.

### **E-Payments**

Your online payments will be handled securely through Piraeus Bank Online Services

VISA

**PIRAEUS BANK** 

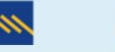

# 2. Select Non Greek Individual or Company

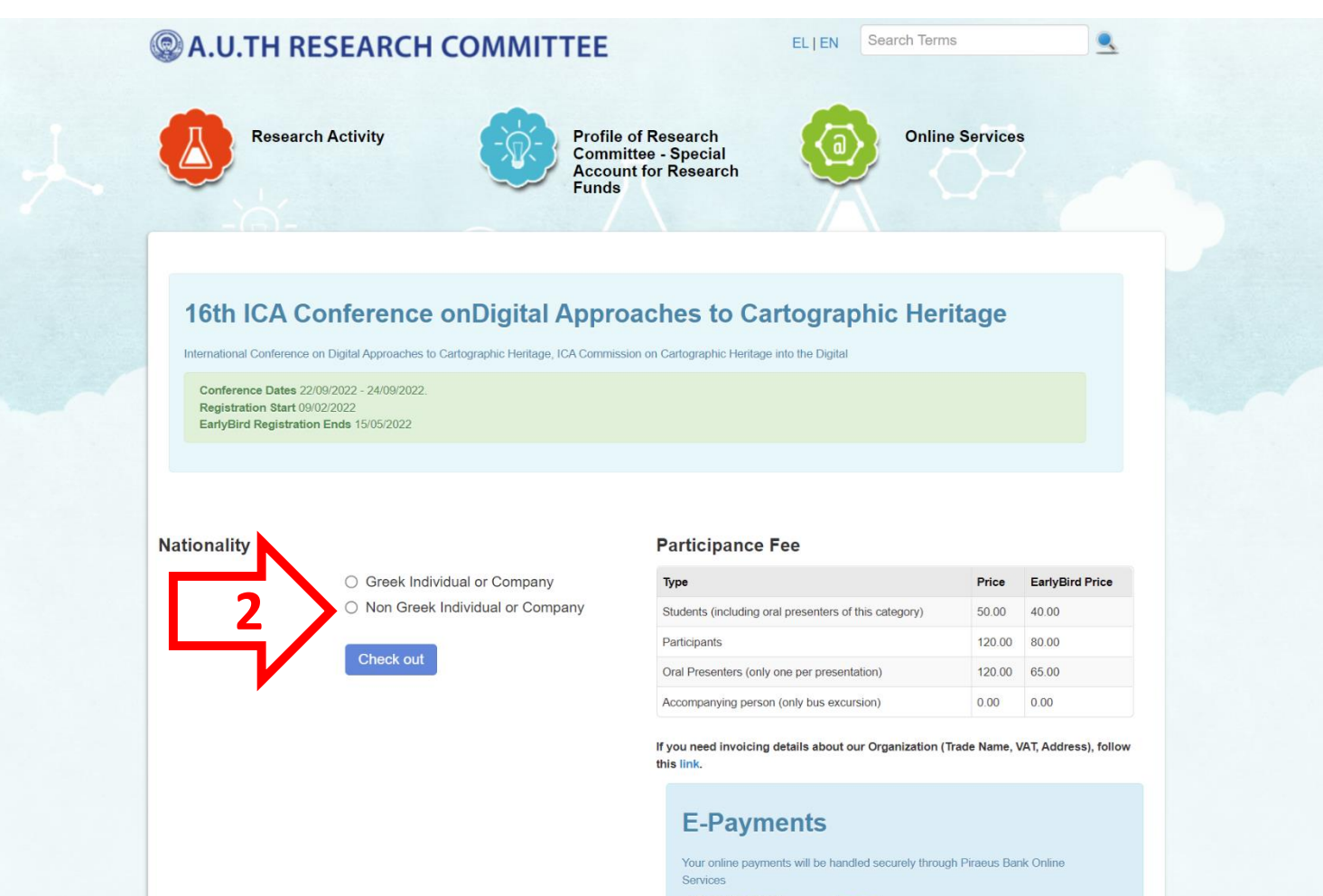

PIRAEUS BANK

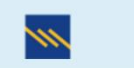

VISA

**3a.** Select **Payment as yourself** (if you don't need an Invoice) and fill in your details

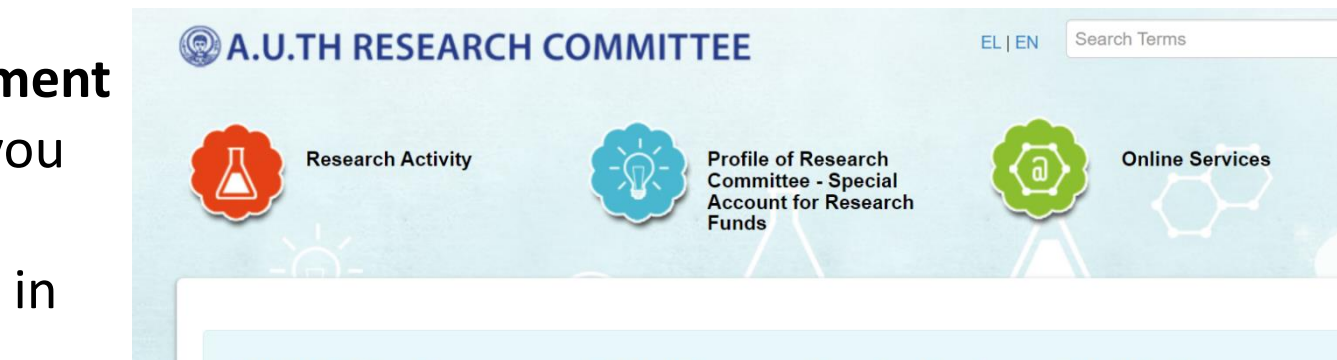

## 16th ICA Conference onDigital Approaches to Cartographic Heritage

International Conference on Digital Approaches to Cartographic Heritage, ICA Commission on Cartographic Heritage into the Digital

Conference Dates 22/09/2022 - 24/09/2022. Registration Start 09/02/2022 EarlyBird Registration Ends 15/05/2022

#### Nationality

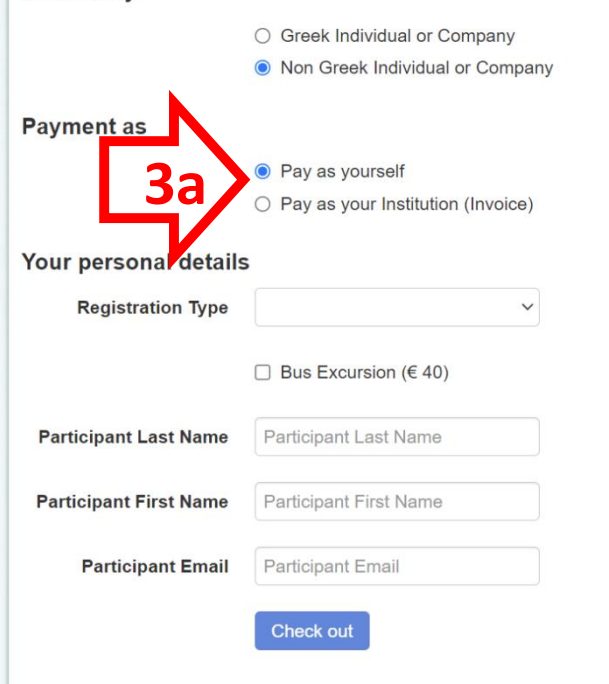

#### Participance Fee

| Туре                                                  | Price  | EarlyBird Price |
|-------------------------------------------------------|--------|-----------------|
| Students (including oral presenters of this category) | 50.00  | 40.00           |
| Participants                                          | 120.00 | 80.00           |
| Oral Presenters (only one per presentation)           | 120.00 | 65.00           |
| Accompanying person (only bus excursion)              | 0.00   | 0.00            |

If you need invoicing details about our Organization (Trade Name, VAT, Address), follow this link.

## **E-Payments**

Your online payments will be handled securely through Piraeus Bank Online Services

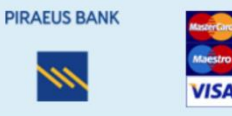

# **3b.** Select Payment as your Institution (if you need an Invoice) and fill in your details and the **Invoice details**

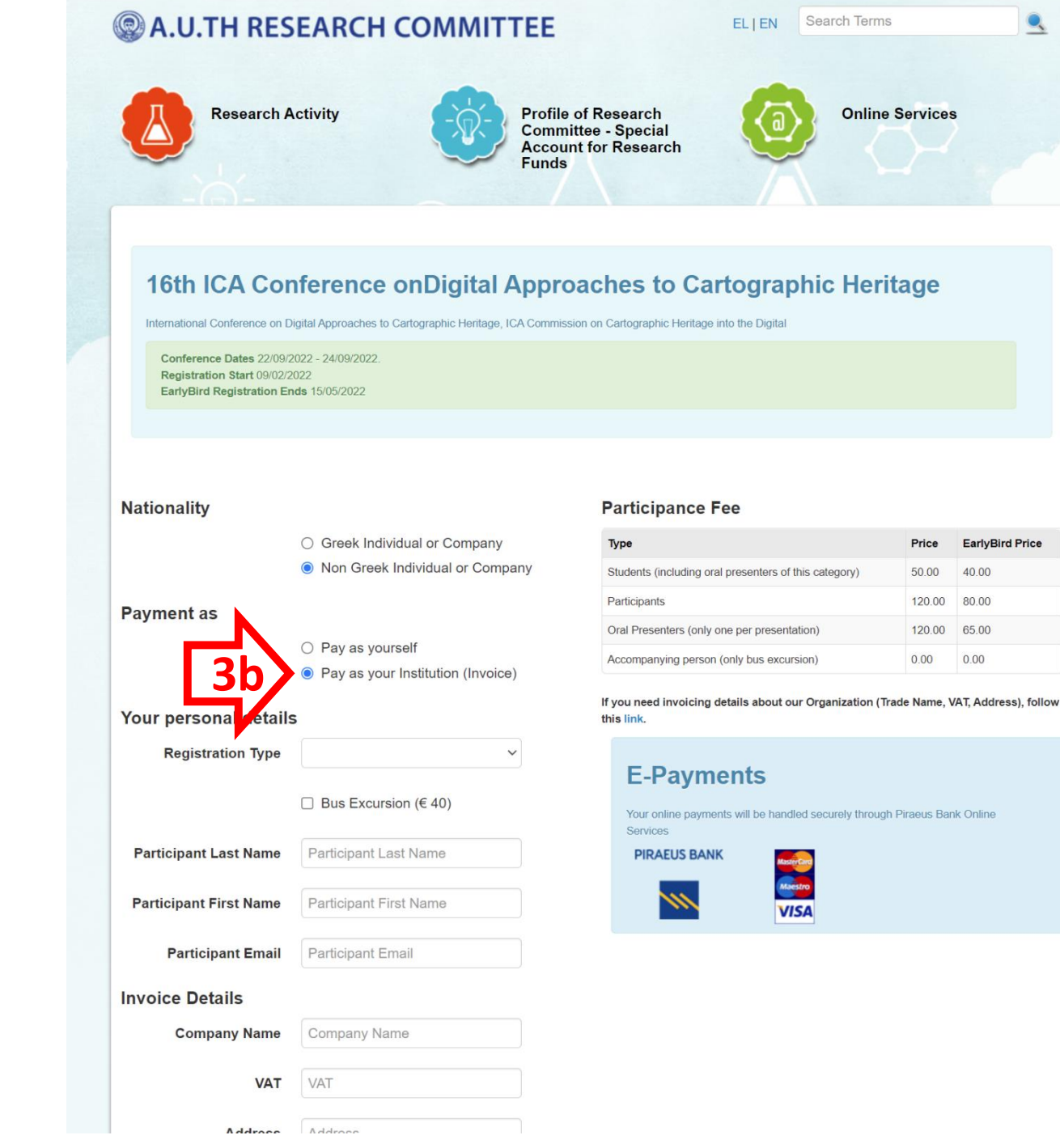

EarlyBird Price

40.00

80.00

65.00

0.00

Price

50.00

120.00

120.00

0.00

# 4. Select in the **Registration type** one of the 4

options (student, participant, oral presenter)

\*\* The option "Accompanying person" can be selected **only** in case this person wants to participate in the bus excursion

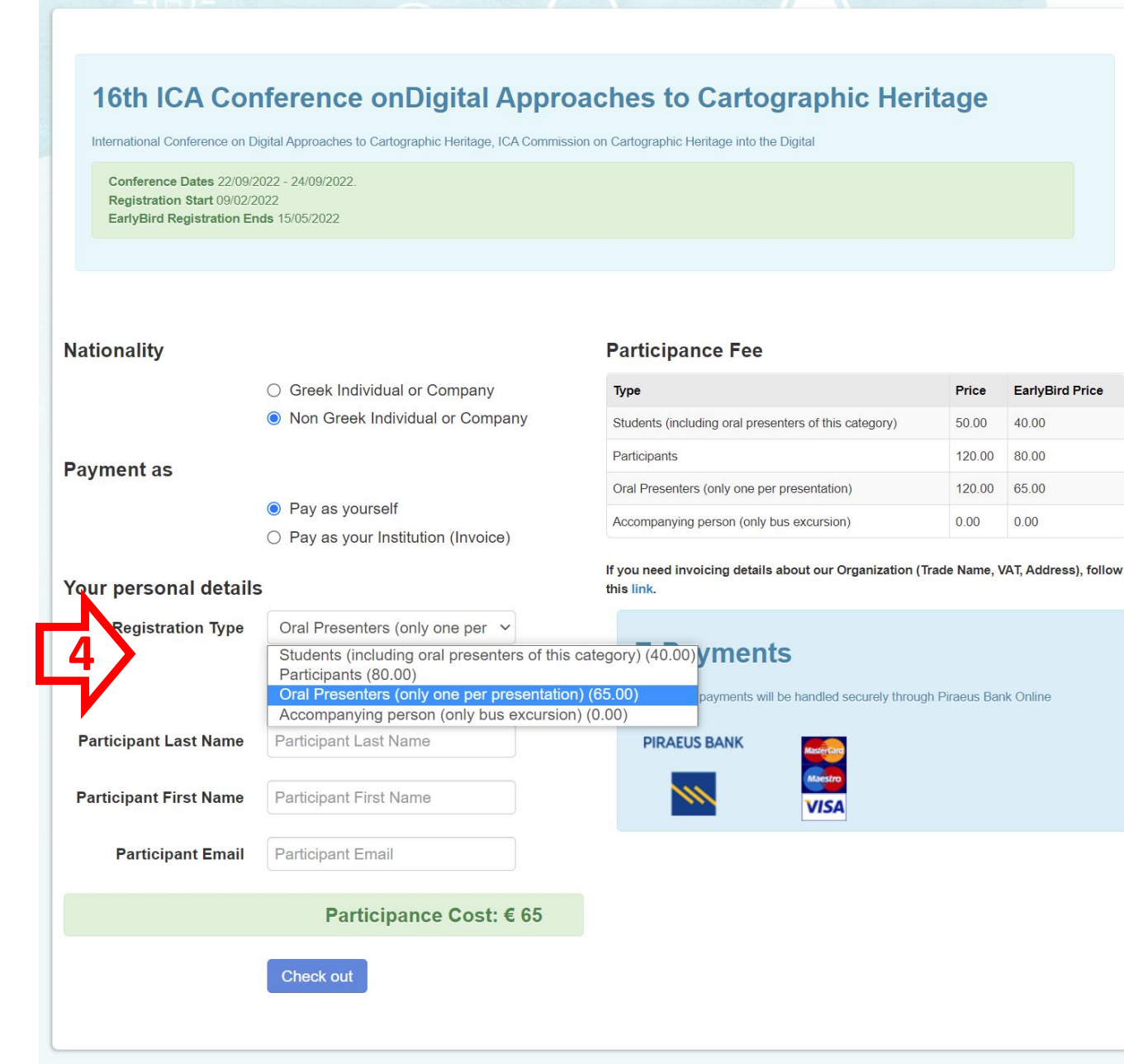

**Profile of Research** 

Funds

**Committee - Special** Account for Research **Online Services** 

EarlyBird Price

40.00

80.00

65.00

0.00

**Research Activity** 

# 5. Select Bus excursion, if you participate in the <u>bus</u> excursion to Alba Iulia and Rimetea

The cost of the excursion includes the guided tour in the Batthyaneum library and a traditional lunch/dinner in an old house at the main square of Rimetea.

You will receive an invoice for the total amount (registration and excursion)

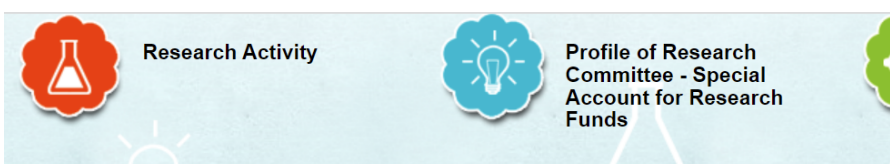

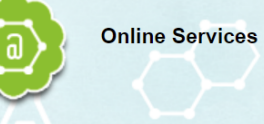

## 16th ICA Conference onDigital Approaches to Cartographic Heritage

International Conference on Digital Approaches to Cartographic Heritage, ICA Commission on Cartographic Heritage into the Digital

Conference Dates 22/09/2022 - 24/09/2022 Registration Start 09/02/2022 EarlyBird Registration Ends 15/05/2022

Nationality

- O Greek Individual or Company
- Non Greek Individual or Company

Payment as

- Pay as yourself
- Pay as your Institution (Invoice)

#### Your personal details

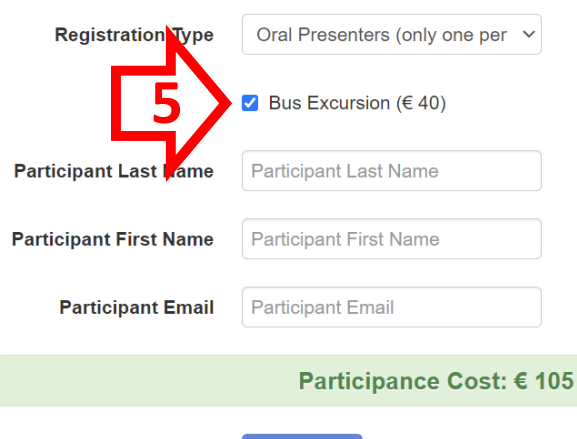

Check out

## Participance Fee

| Туре                                                  | Price  | EarlyBird Price |
|-------------------------------------------------------|--------|-----------------|
| Students (including oral presenters of this category) | 50.00  | 40.00           |
| Participants                                          | 120.00 | 80.00           |
| Oral Presenters (only one per presentation)           | 120.00 | 65.00           |
| Accompanying person (only bus excursion)              | 0.00   | 0.00            |

If you need invoicing details about our Organization (Trade Name, VAT, Address), follow this link.

# **E-Payments**

Your online payments will be handled securely through Piraeus Bank Online Services

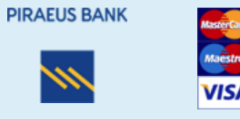

# 6. Click Check out, to complete the registration payment

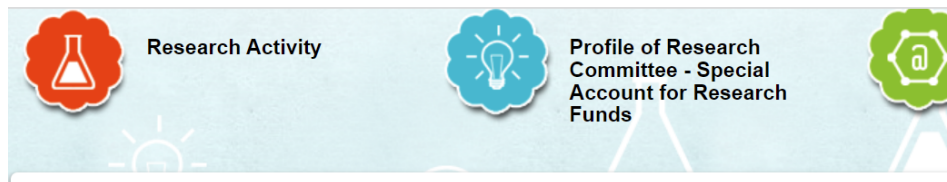

# 16th ICA Conference onDigital Approaches to Cartographic Heritage

International Conference on Digital Approaches to Cartographic Heritage, ICA Commission on Cartographic Heritage into the Digital

Conference Dates 22/09/2022 - 24/09/2022. Registration Start 09/02/2022 EarlyBird Registration Ends 15/05/2022

## Nationality O Greek Individual or Company Non Greek Individual or Company Payment as Pay as yourself Pay as your Institution (Invoice) Your personal details **Registration Type** Oral Presenters (only one per v Bus Excursion (€ 40) Participant Last Name Participant Last Name Participant First Name Participant First Name Participant Email Participant Email Participance Cost: € 105 Check out

### Participance Fee

| Туре                                                  | Price  | EarlyBird Price |
|-------------------------------------------------------|--------|-----------------|
| Students (including oral presenters of this category) | 50.00  | 40.00           |
| Participants                                          | 120.00 | 80.00           |
| Oral Presenters (only one per presentation)           | 120.00 | 65.00           |
| Accompanying person (only bus excursion)              | 0.00   | 0.00            |

**Online Services** 

If you need invoicing details about our Organization (Trade Name, VAT, Address), follow this link.

## **E-Payments**

Your online payments will be handled securely through Piraeus Bank Online Services

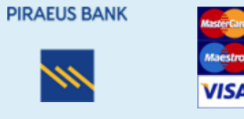

7. Proceed to payment to complete the registration by entering your card information

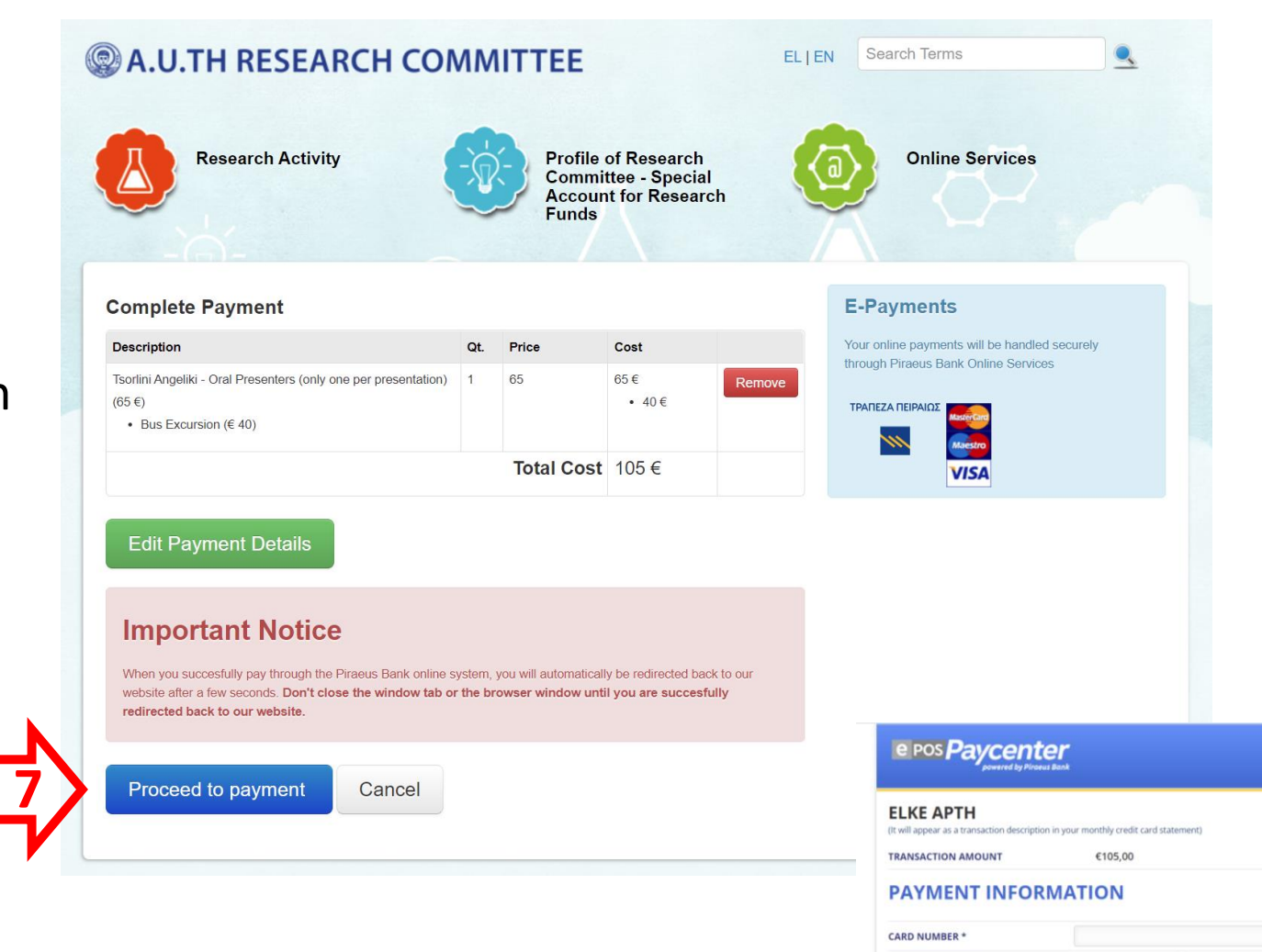

EXPIRATION DATE

SECURITY CODE

\* Required fields

Supported Cards:

PIRAEUS BANK

EMAIL

Month

Year

Go back without completing the payment

Pay

PCIDSS

2

After the conclusion of your e-banking payment, please send a notice (with your name) to boutoura@auth.gr and atsorlin@auth.gr